## 1. College Login

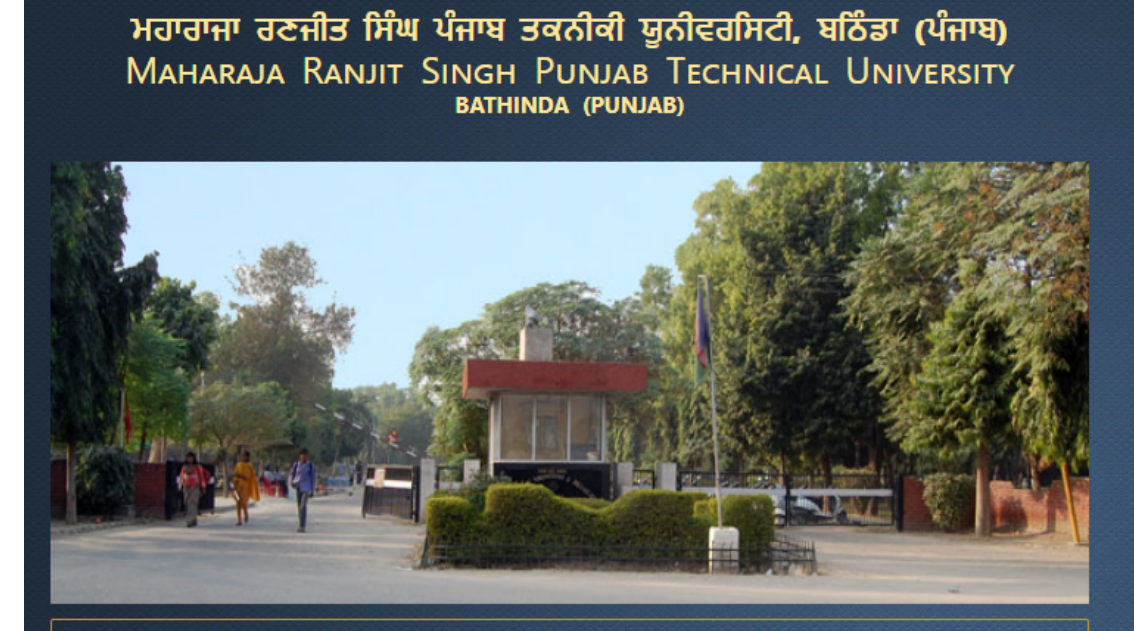

| I | ntegrated University Management System (IUMS) |
|---|-----------------------------------------------|
|   | MRSPTU103                                     |
|   |                                               |
|   | Login                                         |
|   |                                               |
|   |                                               |
|   |                                               |
|   |                                               |

Latest News and Events

#### 2. Click on Student Details in Excel Link

| ਮਹਾਰਾਜਾ ਰਣਜੀ<br>Maharaja Ran                                                      | ਤ ਸਿੰਘ ਪੰਜਾਬ ਟੈਕਨੀਕਲ ਯੂ<br>jit Singh Punjab Techn | ਨੀਵਰਸਿਟੀ, ਬਠਿੰਡਾ<br>ical University, Bathinda      |                     | Change Password &   L | Logout ( |
|-----------------------------------------------------------------------------------|---------------------------------------------------|----------------------------------------------------|---------------------|-----------------------|----------|
| A Home                                                                            | User Nar                                          | ne: PUNJAB INSTITUTE OF TECHNOLOGY Last Login: 09- | 09-2020 09:53:25 AM | UserId: MRSPTU103     |          |
| Module  Admission  Administration  Student Details In Excel                       | IUMS-ERP                                          |                                                    |                     |                       |          |
| <ul> <li>College Activity Management</li> <li>Student Penorting Master</li> </ul> |                                                   | DASHB                                              | OARD                |                       |          |
| Statelit Reporting Master<br>Seat Matrix Upload<br>Merit Upload at College Level  | College Name:                                     | Punjab Institute of Technology Moga-103            | ✓ View ⊗            | Refresh <i>C</i>      |          |
|                                                                                   |                                                   |                                                    |                     |                       |          |
|                                                                                   |                                                   |                                                    |                     |                       |          |
|                                                                                   |                                                   |                                                    |                     |                       |          |
|                                                                                   |                                                   |                                                    |                     |                       | ĺ        |

# 3. Download Student List in Excel Course Wise (Please Note Select Counselling Round 3 for Direct. 1 and 2 are Centralized Counselling Round )

|                                                                                                    | Lines News            | , DUNIAD INCTITUTE OF   | Last Login : 09-09-2 | 020 09:53:25 AM     | Change Password & | Logout ()       |
|----------------------------------------------------------------------------------------------------|-----------------------|-------------------------|----------------------|---------------------|-------------------|-----------------|
| The Home                                                                                                    | USER NAME             | tudent Details In Excel |                      |                     | Useria : Mi       | KSP10103        |
| Admission     Administration     Student Details In Excel                                                                                            | Student Deta          | ils In Excel            |                      |                     |                   |                 |
| <ul> <li>College Activity Management</li> <li>Student Reporting Master</li> <li>Seat Matrix Upload</li> <li>Merit Upload at College Level</li> </ul> | Session *             | 2020-2021               | ~                    | Course Year<br>Type | Sea<br>UG         | rching Criteria |
|                                                                                                    | Programme<br>Type *   | UGC                     | ~                    | Course *            | B. Com. (Hons.)   | ~               |
|                                                                                                    | Counseling<br>Round * | 3                       | ~                    |                     |                   |                 |
|                                                                                                    |                       |                         | Download             | Reset               |                   |                 |

### 4. Student Details in Excel

|      |                           |                     |                        |                |                     |                    |                |                  |           | Stude            | nt Details | s Sheet | $\mathbf{\mathcal{I}}$ |                 |                 |          |         |                      |                        |            |                                          |
|------|---------------------------|---------------------|------------------------|----------------|---------------------|--------------------|----------------|------------------|-----------|------------------|------------|---------|------------------------|-----------------|-----------------|----------|---------|----------------------|------------------------|------------|------------------------------------------|
| S.No | Student<br>Name           | Application<br>No.  | E-mail                 | Mobile No.     | Course<br>Year Type | Course(s)          | Course<br>Type | Roll<br>No(10th) | Reference | Payment-<br>Mode | Aadhar No. | Gender  | Date Of<br>Birth       | Fathers<br>Name | Mothers<br>Name | Locality | Address | State                | City                   | Eligibilty | 10th Board                               |
| 1    | ASHIS<br>H<br>SAHA<br>RMA | MRSPTU202<br>000468 | 12@gm<br>ail.com       | 656553135<br>4 | UG                  | B. Com.<br>(Hons.) | UGC            | 131113232<br>32  | Internet  | By-Pass          |            | MALE    | 07/09/2020             | SSSS            | SS              | Rural    | SS      | Jammu and<br>Kashmir | Ramban                 |            | Centra<br>Board (<br>Seconda<br>Educatio |
| 2    | TEST                      | MRSPTU202<br>000469 | asss@<br>gmail.c<br>om | 516556666<br>6 | UG                  | B. Com.<br>(Hons.) | UGC            | 785966699<br>98  | Internet  | By-Pass          |            | MALE    | 01/09/2020             | SS              | SS              | Urban    | SS      | Kerala               | Thiruvanant<br>hapuram |            | Centra<br>Board o<br>Seconda<br>Educatio |
|      |                           |                     |                        |                |                     |                    |                |                  |           |                  |            |         |                        |                 |                 |          |         |                      |                        |            |                                          |

# 5. Click on Merit Upload at College Level

| A Home                                                                      | User Name    | : PUNJAB INSTITUTE OF                     | Last Login : 09-09-2            | 2020 09:53:25 AM    | UserId : MRS                     | SPTU103    |
|-----------------------------------------------------------------------------|--------------|-------------------------------------------|---------------------------------|---------------------|----------------------------------|------------|
| odule                                                                       | IUMS-ERP SI  | tudent Details In Excel $	imes$           | Merit Upload at                 | College Level ×     | Student Reporting Master $	imes$ |            |
| Administration     Student Details In Excel     College Activity Management | Merit Upload | at College Level                          |                                 |                     |                                  | New Record |
| Student Reporting Master<br>Seat Matrix Upload                              |              |                                           |                                 |                     |                                  |            |
| Merit Upload at College Lev                                                 | e Session *  | Select Session                            | ~                               | University *        | MRSPTU                           | <b>`</b>   |
|                                                                             | College *    | Punjab Institute o                        | f Technology Mc 🗸               | Programme<br>Type * | Select Programme Type            | ~          |
|                                                                             | Programme *  | Select Programm                           | • •                             | Counselling *       | Select Counseling Round          | ~          |
|                                                                             | File Upload  | Choose File N<br>Supported file types are | o file chosen<br>e .xis , .xisx |                     |                                  |            |
|                                                                             | CLICK HERE   | TO DOWNLOAD EXCEL                         |                                 |                     |                                  |            |

## 6. Merit Upload format in Excel

| S. No. | Allotted Course Name | Course Code | Application ID | Name of Student | Allotted Category | Applied Category | Rank |
|--------|----------------------|-------------|----------------|-----------------|-------------------|------------------|------|
|        |                      |             |                |                 |                   |                  |      |
|        |                      |             |                |                 |                   |                  |      |
|        |                      |             |                |                 |                   |                  |      |
|        |                      |             |                |                 |                   |                  |      |
|        |                      |             |                |                 |                   |                  |      |
|        |                      |             |                |                 |                   |                  |      |
|        |                      |             |                |                 |                   |                  |      |

## 7. Prepare Merit List Course wise and Allotted Category should be filled as "General" for all

| S. No. | Allotted Course Name | Course Code | Application ID  | Name of Student | Allotted Category | Applied Category | Rank |
|--------|----------------------|-------------|-----------------|-----------------|-------------------|------------------|------|
|        | 1 B.COM(Hons.)       | BCOM-1      | MRSPTU202000468 | ashish          | GENERAL           | GENERAL          | 1    |
|        | 2 B.COM(Hons.)       | BCOM-1      | MRSPTU202000469 | Amit            | GENERAL           | SC/ST            | 2    |
|        |                      |             |                 |                 |                   |                  |      |
|        |                      |             |                 |                 |                   |                  |      |
|        |                      |             |                 |                 |                   |                  |      |

#### 8. Upload Merit List Course wise

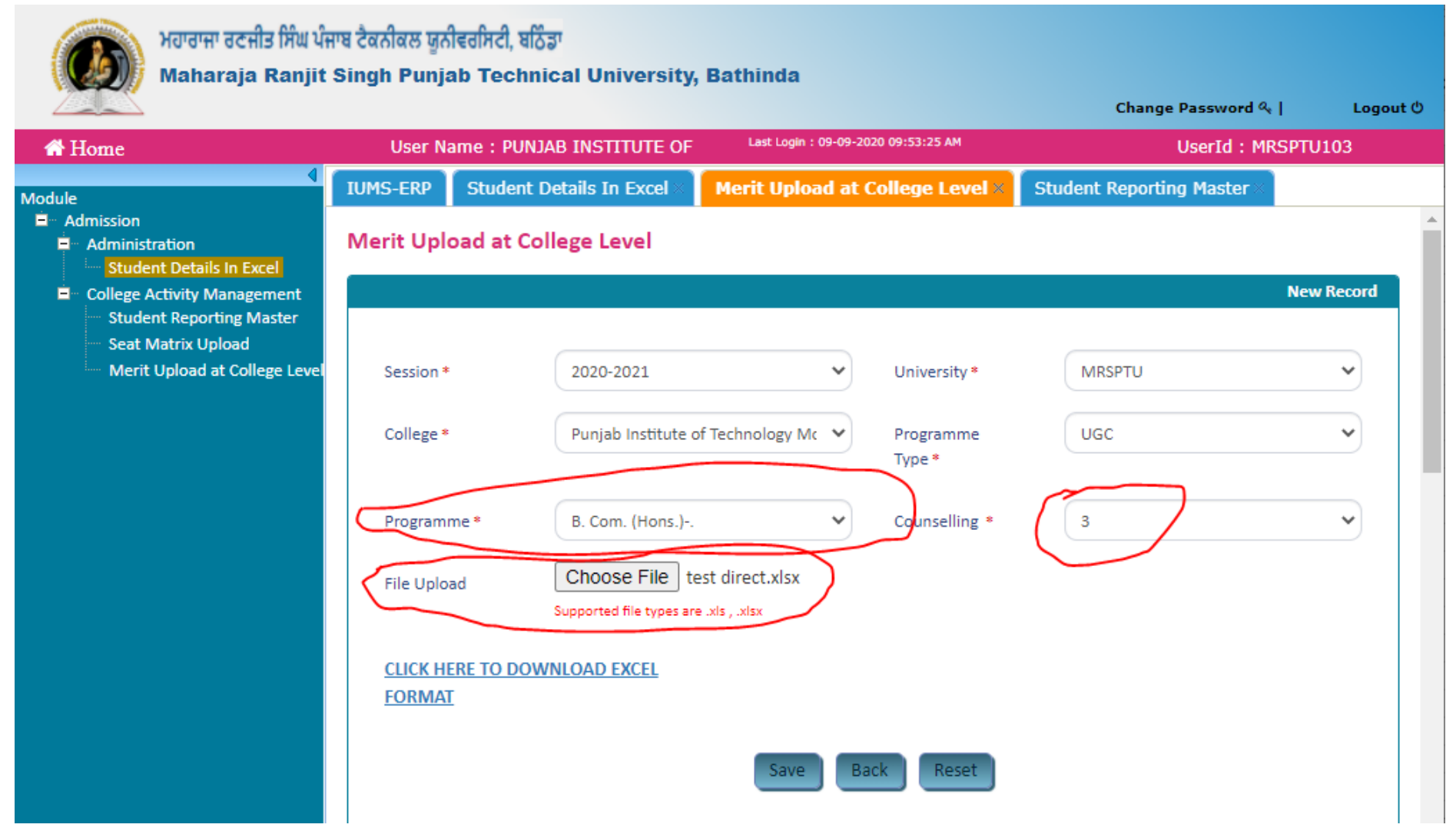

# 9. Student Reporting Master (same as Centralized Counselling Round)

| ਮਹਾਰਾਜਾ ਰਣਜੀਤ ਸਿੰਘ ਪੰਜ<br>Maharaja Ranjit ਵ                                                                   | ਾਬ ਟੈਕਨੀਕਲ<br>Singh Pu   | ਂ ਯੂਨੀਵਰਸਿਟੀ, ਬਠਿੰਡਾ<br>injab Technical U | Jniversity,         | Bathinda         |                     |                      |                |                      |
|----------------------------------------------------------------------------------------------------|--------------------------|-------------------------------------------|---------------------|------------------|---------------------|----------------------|----------------|----------------------|
|                                                                                                    | Lico                     |                                           |                     | Last Login : 09- | 09-2020 09:53:25 AM | Ch                   | lisorId : 1    | ≪   Logout ©         |
| ₩ Flome                                                                                                    | IUMS-ER                  | P Student Details                         |                     | Merit Upload a   | t College Level ×   | Student Repo         | rting Master a |                      |
| Module Admission                                                                                              | List Confir<br>Show All  | rm Report (s)<br>✔ entries                |                     | Run Date : (     | 09/09/2020 10:19:49 |                      |                | Download             |
| <ul> <li>College Activity Management</li> <li>Student Reporting Master</li> <li>Seat Matrix Upload</li> </ul> | S.No.                    | Application No                            | Student<br>Name 🏼   | Father's<br>Name | Program/Course      | Counselling<br>Round | Category       | Confirm<br>Reporting |
| ••••• Merit Upload at College Level                                                                           |                          |                                           |                     | No data          | available in table  |                      |                |                      |
|                                                                                                    | Showing 0                | ) to 0 of 0 entries                       |                     |                  |                     |                      | PI             | revious 1 Next       |
|                                                                                                    | List Verifie<br>Show All | ed Report (s)                             |                     | Run Date : (     | 09/09/2020 10:19:49 |                      |                | Download             |
|                                                                                                    | S.No.                    | Application No.                           | Student<br>Name 🏼 🌡 | Father's<br>Name | Program/Course      | Counselling<br>Round | Category       | Verified<br>Document |
|                                                                                                    | 1                        | MRSPTU202000468                           | ASHISH<br>SAHARMA   | SSSS             | B. Com. (Hons.)     | 3                    | GENERAL        | ✓<br>Verified        |
|                                                                                                    | Showing 1                | to 1 of 1 entries                         |                     |                  |                     |                      | P              | revious 1 Next       |

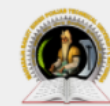

## ਮਹਾਰਾਜਾ ਰਣਜੀਤ ਸਿੰਘ ਪੰਜਾਬ ਟੈਕਨੀਕਲ ਯੂਨੀਵਰਸਿਟੀ, ਬਠਿੰਡਾ

Maharaja Ranjit Singh Punjab Technical University, Bathinda

Change Password & Logout 🖱 User Name : PUNJAB INSTITUTE OF TECHNOLOGY Last Login : 09-09-2020 09:53:25 AM UserId : MRSPTU103 A Home IUMS-ERP Student Details In Excel Merit Upload at College Level Student Reporting Master » Module Admission Administration Student Details In Excel **E** College Activity Management Student Reporting Master Document not found Adhaar Card Download Seat Matrix Upload Merit Upload at College Level Student Document Verification Files Size Should not be greater than ...... Document (s) Matriculation Certificate Choose File No file chosen 100KB & supported Files are JPG .JPEG. -DMC of Qualifying Exam Choose File No file chosen Upload + Remarks Remarks Download Eligibility Certificate Download Admission Letter

.

 $\bigcirc$ 

#### 10. Provisional Admission Letter (Category Allotted: Direct Counselling)

#### Maharaja Ranjit Singh Punjab Technical University BHATINDA

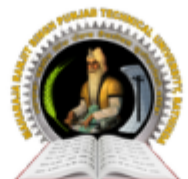

## Provisional Admission Slip subject to Verification by the University

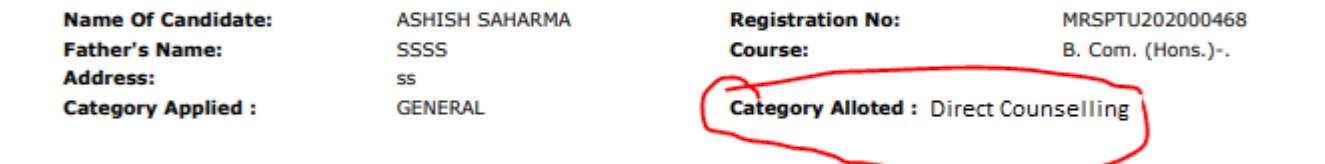

#### Subject Confirmaton of Admission

After receiving of documents copies and Fee payment, Your admission is Provisionaly confirmed and details of Institute/Course alloted are as given below.

| Name of Institute                   | Alloted Branch/Course |
|-------------------------------------|-----------------------|
| Punjab Institute of Technology Moga | B. Com. (Hons.)       |